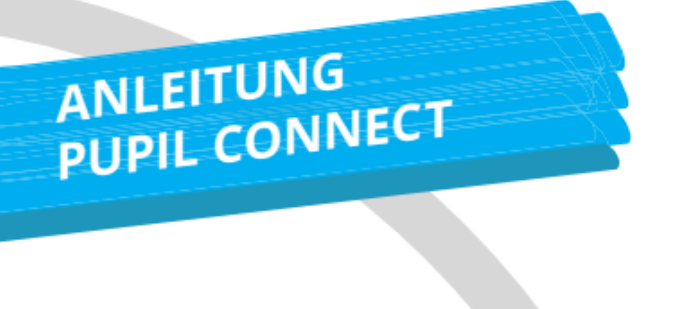

# Anleitung App-Version für Handys

Stellen Sie sicher, dass Ihr Gerät von einem der Web-Browser Google, Edge oder Firefox unterstützt wird.

## Schritt 1: App downloaden

Laden Sie PUPIL Connect im App Store oder im Play Store herunter. Suchen Sie im jeweiligen Store nach "PUPIL Connect".

## Oder verwenden Sie diesen QR-Code:

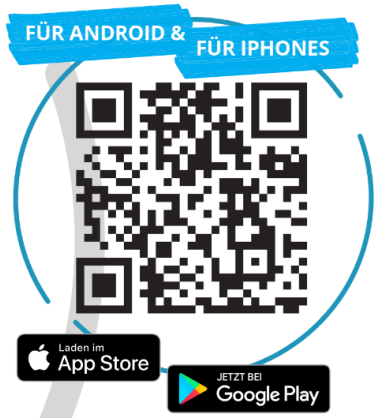

Icon der korrekten App:

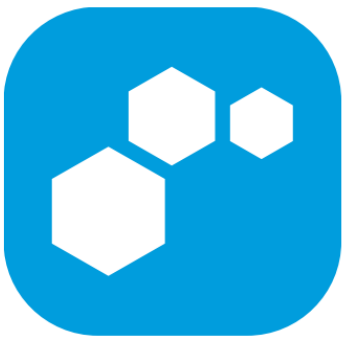

### Schritt 2: Passwort zurücksetzen

Öffnen Sie die App und geben unter «Einrichtung finden» «Gemeindeschule Schwyz» ein.

### WICHTIG: gehen Sie direkt auf «Passwort vergessen»

Folgen Sie den Anweisungen um das Passwort zurückzusetzen. Die Mailadresse, die Sie dazu verwenden, muss vorgängig im System der Gemeindeschule Schwyz hinterlegt und identisch sein. Melden Sie eine Änderung Ihrer Mailadresse bitte direkt dem Rektorat unter 041 819 17 90 oder <u>rektorat@gemeindeschwyz.ch</u>.

### Schritt 3: Login

Gehen Sie zu PUPIL Connect zurück, kontrollieren die Anzeige «Gemeindeschule Schwyz» und loggen sich mit Ihrer Mailadresse und dem neugesetzten Passwort ein.

### Schritt 4: Elternportal

Für das Elternportal müssen Sie sich einmalig identifizieren. Dazu benützen Sie die gleichen Logindaten wie für den Einstieg in die App.

### Anleitung für die Web-Version:

Stellen Sie auch hier sicher, dass Ihr Gerät von einem der Web-Browser Google, Edge oder Firefox unterstützt wird. Gehen Sie auf **connect.pupil.ch** und suchen auch hier unter «Einheit finden» die «Gemeindeschule Schwyz». Anschliessend folgen Sie analog der App-Version für Handys ab Schritt 2.

### Support:

Wenn Sie Unterstützung brauchen oder Fragen haben wenden Sie sich bitte an das Rektorat 041 819 07 90.